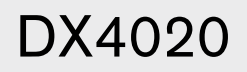

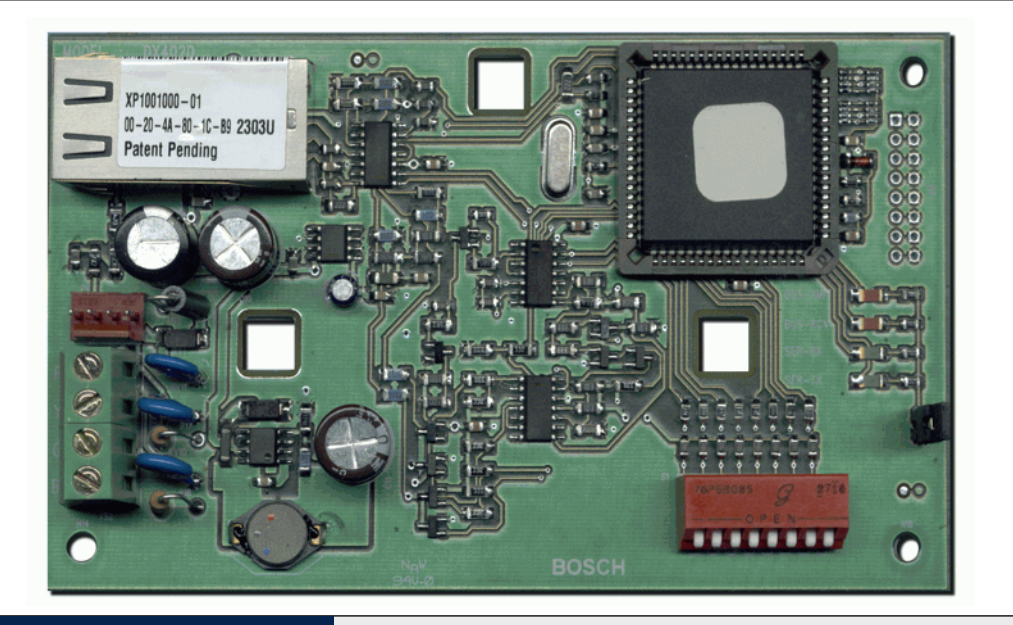

# Security Systems

S

Installationsmanual Nätverksinterface

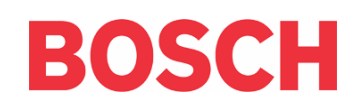

## Varumärken

Microsoft<sup>®</sup> och Windows<sup>®</sup> är registrerade varumärken för Microsoft Corporation i USA och/eller andra länder.

Lantronix är ett registrerat varumärke för Lantronix Corporation, registrerat i USA och andra länder.

XPort, med sin patentsökta teknik, är ett varumärke för Lantronix, Inc.

#### 1. Introduktion

DX4020 används för tvåvägs kommunikation i Ethernet nätverk. Typiska applikationer är fjärrprogrammering av centralapparaten och diagnostik vid felsökning via mjukvara (RPS / RAM IV), samt larmöverföring och återskapande av historiklogg via D6600 mottagare för larmcentral.

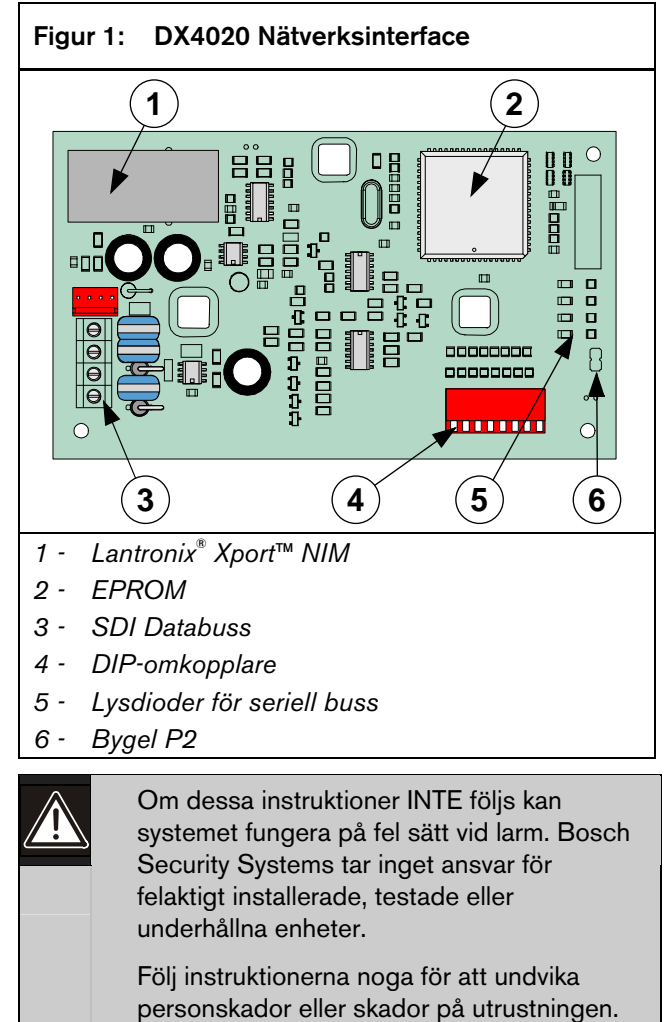

#### 2. Allmän översikt

#### 2.1 Specifikationer

Tabell 1: Specifikationer för DX4020 Mått 7.6 cm x 12.7 cm 84 mA max, 80 mA nominellt 10 Base-T Strömförbrukning 110 mA max, 100 mA nominellt 100 Base-T 12 VDC Nominellt Matningsspänning Anslutningar Central-Tillval/Databussplint apparat LAN/WAN RJ-45 Modularjack (Ethernet) Ethernet-Kategori 3 eller bättre med oskärmat tvinnat kabel par 100 m Max längd **IEEE 802.3** Interface Kompatibilitet G-serien av centralapparater (D9412G, D7412G, D7212G, D9412, D9112, D7412, D7212) - Version 6.3 eller senare DS7240/DS7220 - Version 2 eller senare DS7400xi Version 4.10 eller senare Förvald 0.0.0.0 (DHCP-läge) **IP-** adress

#### 2.2 Systemöversikt

Se *Figur 2* för normal sammankoppling av följande enheter: en kompatibel centralapparat från Bosch Security Systems, ett DX4020 nätverksinterface, en D6600 mottagare samt en D6680 nätverksadapter.

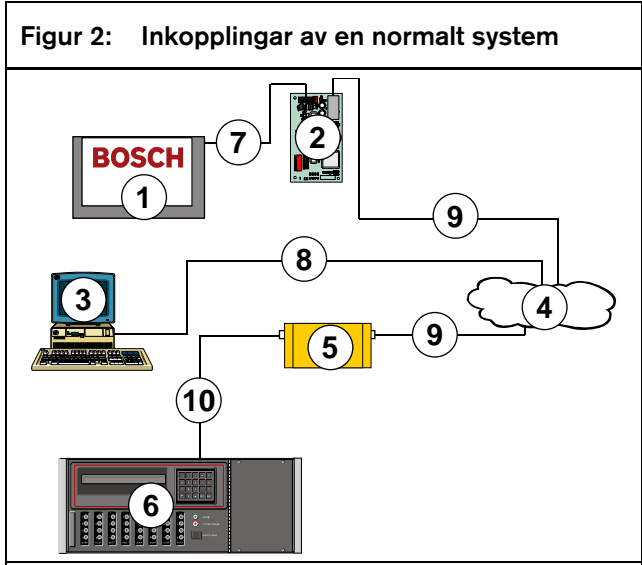

- 1 Kompatibel centralapparat från Bosch9000 Series
- 2 DX4020 nätverksinterface Ethernet
- 3 Värd-PC med D6200 administrativ programvara installerad
- 4 Ethernet nätverk
- 5 D6680 nätverksadapter
- 6 D6600 Mottagare för larmcentral
- 7 Inkoppling kompatibel databuss i centralapparat från Bosch till 9000 Series SDIDX4020 dSDlatabussplint
- 8 Inkoppling Ethernet nätverk till värd-PCs Ethernet nätverksinterfacekort (NIC)
- 9 Inkoppling Ethernet nätverk till D6680
- 10 Inkoppling D6680 till D6600 COM4-Port

# 3. Installation

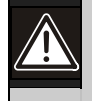

Informera operatör och de lokala myndigheterna innan DX4020 installeras i ett befintligt system.

Koppla bort ALL spänning från centralapparaten innan DX4020 installeras.

#### 3.1 Montering av DX4020

DX4020 kan som standard monteras inne i en kompatibel centralapparats kapsling genom att använda de tre monteringshålen enligt figuren nedan.

Se anvisning för centralapparaten för kompletta monteringsinstruktioner.

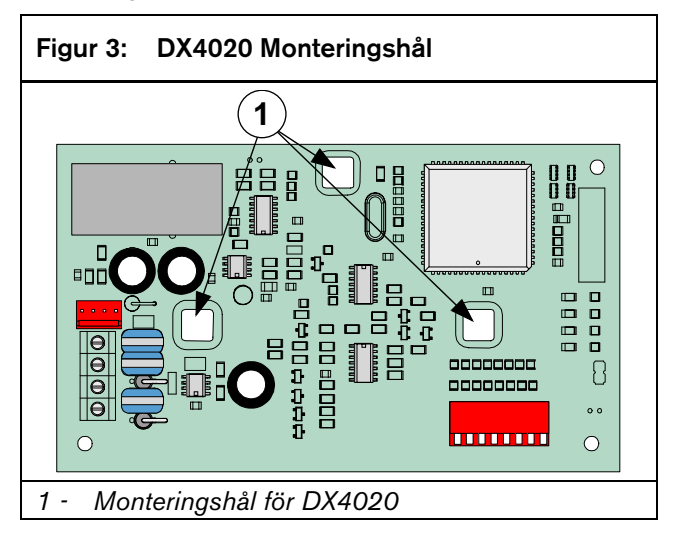

#### 3.2 DX4020 Inkoppling

Inkopplingar utförs från databussplinten i DX4020 till den kompatibla centralapparatens databussplint.

Se anvisning för centralapparaten för kompletta monteringsinstruktioner.

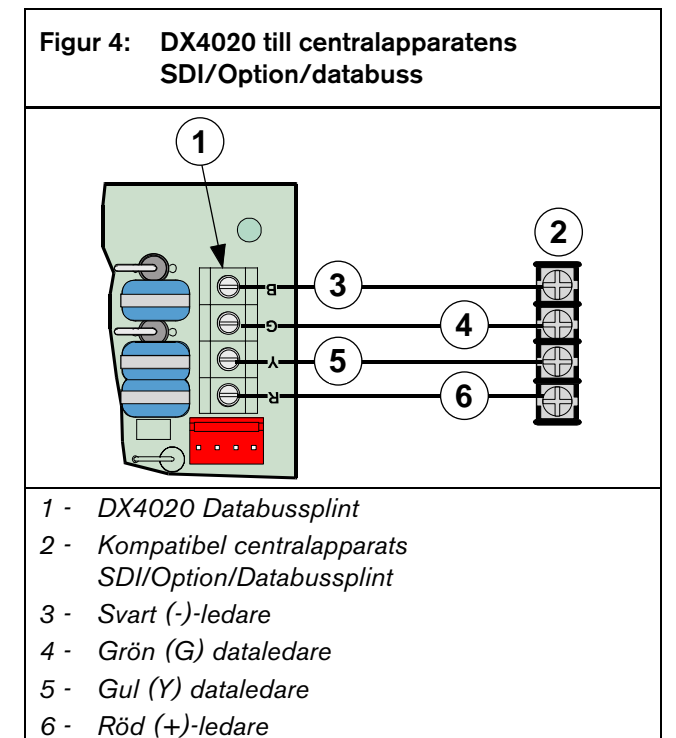

# 4. Inställningar av DIPomkopplare i DX4020

Använd följande inställning för DIP-omkopplarna för nätverkkommunikation med DX4020.

#### 4.1 Inställning av adresser med DIPomkopplarna för centralapparater i G-serien

Använd adress 80 för SDI-bussen när DX4020 används tillsammans med PC9000.

Använd adress 88 för SDI-bussen när DX4020 används tillsammans med mjukvaran för fjärrprogrammering (RPS) eller för nätverkskommunikation.

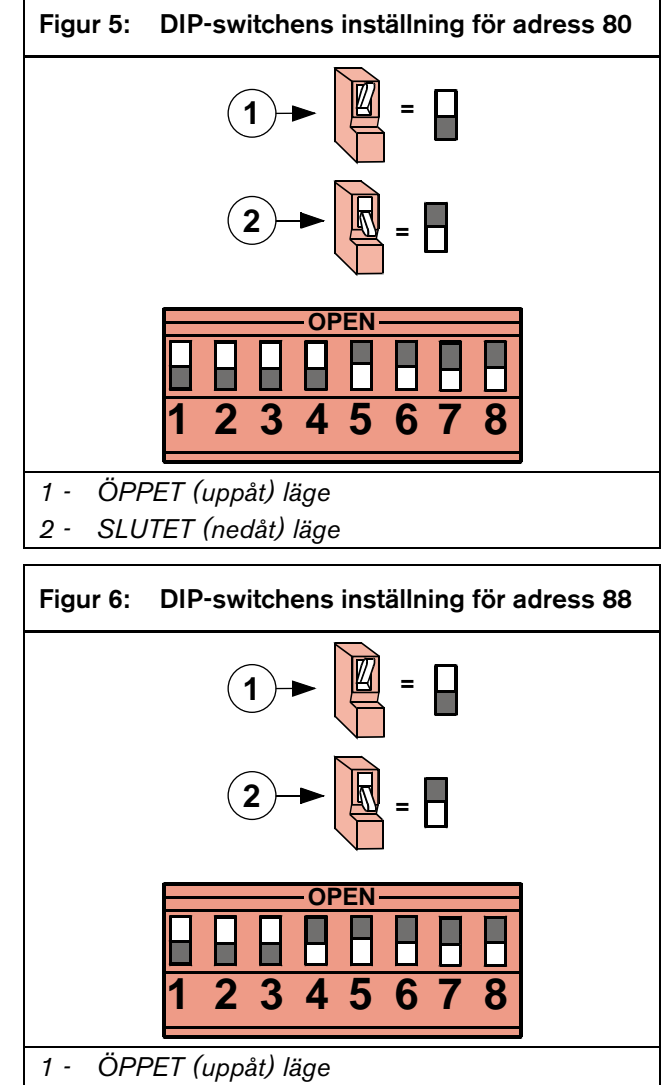

2 - SLUTET (nedåt) läge

#### 4.2 Inställning med DIP-omkopplare av adress för centralapparaterna DS7240/DS7220V2

Ställ in DIP-omkopplarna i DX4020 till adress 134 när DX4020 används för nätverkskommunikation med antingen DS7240V2 eller DS7220V2.

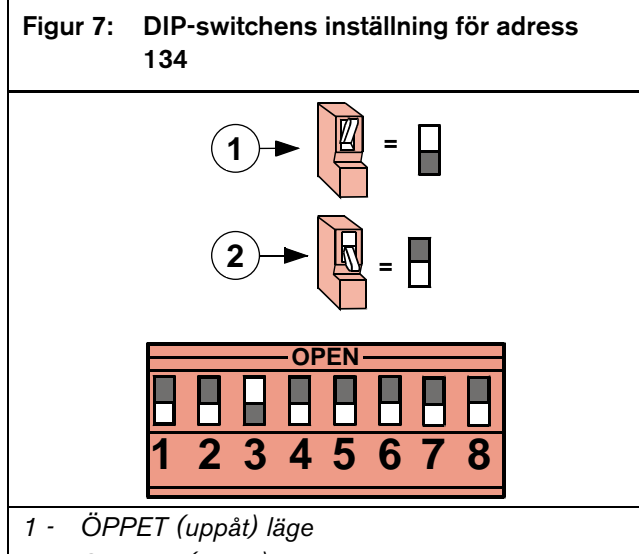

2 - SLUTET (nedåt) läge

# 4.3 Inställning med DIP-omkopplare för centralapparaten DS7400Xi

Använd optionsbussens adresser 13 och 14 för att sända rapporter.

Använd optionsbussens adress 13 för att ansluta till RPS för fjärrprogrammering.

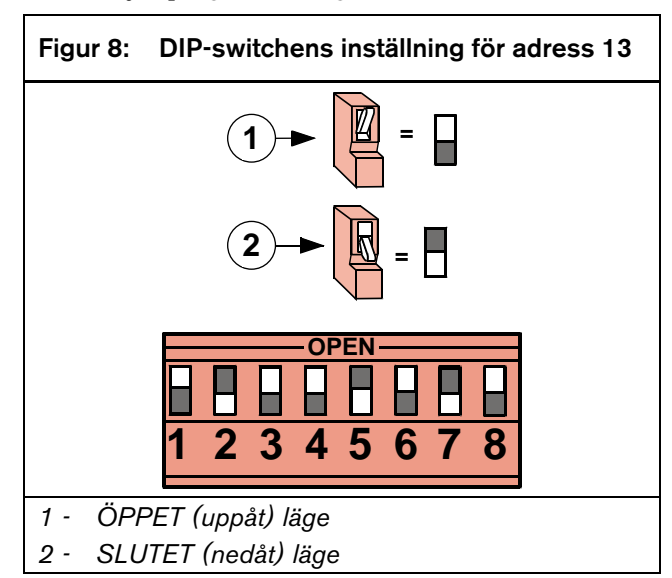

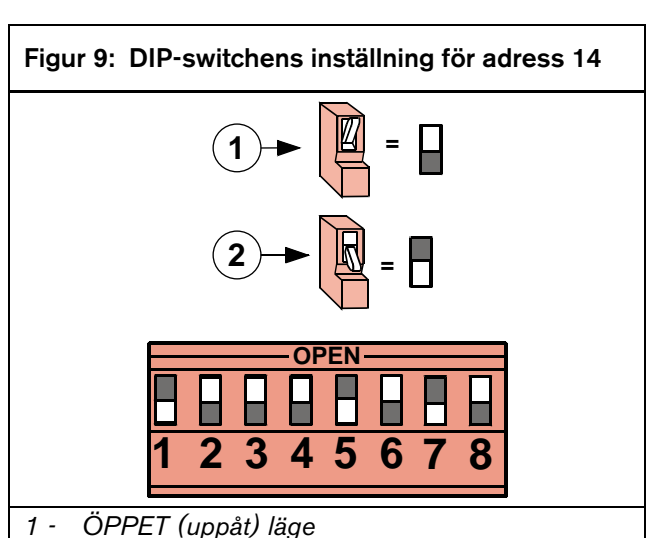

- 2 SLUTET (nedåt) läge

# 5. Lysdioder i DX4020

#### 5.1 Ethernet/Seriella lysdioder

DX4020 har fyra statusdioder för buss/seriell status. Se *Figur 10* och *Tabell 2* för mer information.

Använd bygel P2 för att använda (bygel på) eller inte använda (bygel borta) lysdioder.

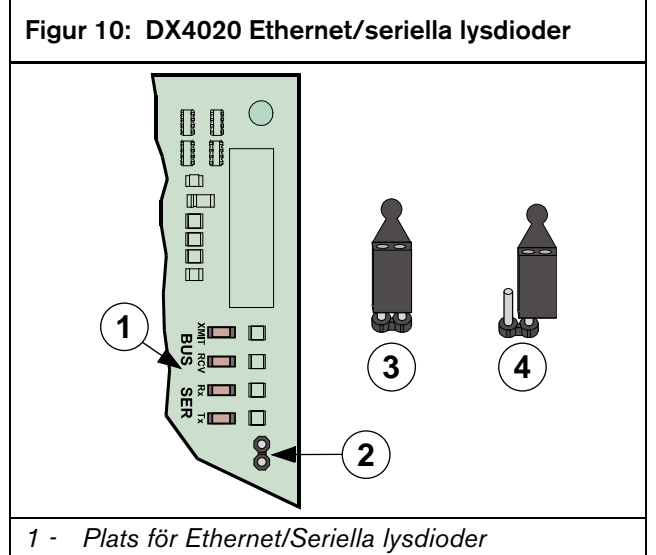

- 2 Plats för bygeln P2
- 3 Visar bygelns läge när lysdioder används (på)
- 4 Bygelns läge när lysdioder inte används (borta)

| Tabell 2: Funktioner för lysdioden för DX4020           buss-/seriell status |          |      |                                                             |
|------------------------------------------------------------------------------|----------|------|-------------------------------------------------------------|
|                                                                              |          |      |                                                             |
| Lydiod                                                                       | Namn     | Färg | Funktion                                                    |
| 1                                                                            | BUS-XMIT | Röd  | Blinkar när meddelande sänds i databussen                   |
| 2                                                                            | BUS-RCV  | Röd  | Blinkar när meddelande<br>tas emot i databussen             |
| 3                                                                            | SER-RX   | Grön | Blinkar när meddelande<br>tas emot från Ethernet-<br>porten |
| 4                                                                            | SER-TX   | Grön | Blinkar när meddelande<br>sänds till Ethernet-<br>porten    |

#### 5.2 Xportens lysdioder

DX4020 har två lydioder för Xporten placerade i Lantronix<sup>®</sup> Xport<sup>™</sup> NIM. Se *Figur 11* och *Tabell 3* för mer information.

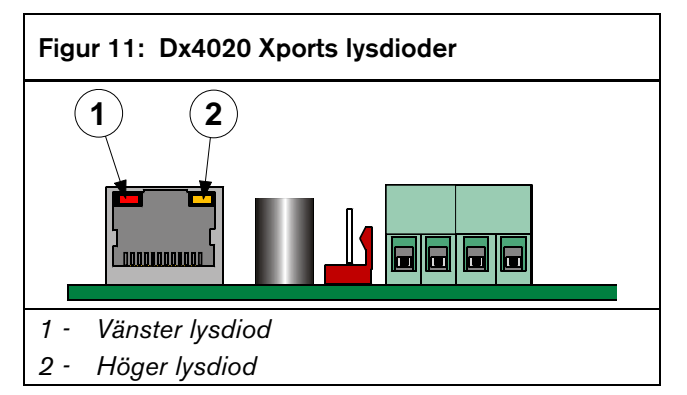

| Vänster lysdiod |        | Höger lysdiod |            |                                      |
|-----------------|--------|---------------|------------|--------------------------------------|
| Status          | Färg   | Status        | Färg       | Betydelse                            |
| Släckt          |        | Släckt        |            | Ingen Ethernetlänk                   |
| Släckt          |        | Fast<br>sken  | Orang<br>e | 100 BASE-T halv<br>Duplexlänk        |
| Släckt          |        | Blink         | Orang<br>e | 100 BASE-T halv<br>Duplex; Aktivitet |
| Släckt          |        | Fast<br>sken  | Grön       | 100 BASE-T full<br>Duplexlänk        |
| Släckt          |        | Blink         | Grön       | 100 BASE-T full<br>Duplex; Aktivitet |
| Fast<br>sken    | Orange | Släckt        |            | 10 BASE-T halv<br>Duplexlänk         |
| Blink           | Orange | Släckt        |            | 10 BASE-T halv<br>Duplex; Aktivitet  |
| Solid           | Grön   | Släckt        |            | 10 BASE-T Full<br>Duplexlänk         |
| Blink           | Grön   | Släckt        |            | 10 BASE-T full<br>Duplex; Aktivitet  |

# Tabell 3: Xportens lysdioder

# 6. IP-programmering

Använd detta avsnitt för att ställa in en första IP-adress så att DX4020 kan ges ett nätverks IP-adress. Inställningen görs med residenta kommandon och programkommandon som **ARP** och **Ping** och programmet **Telnet** som finns i Microsoft Windows operativsystem.

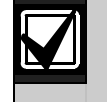

IP, MAC-adress och portnummer används här endast för demonstrationsändamål.

Kunskaper om DOS-kommandon, Windows<sup>®</sup> och nätverk med deras funktioner krävs.

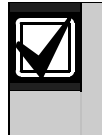

Om er installation använder DHCP för att få en IP-adress och Port 7700 för kommunikation, se er centralapparats manual för instruktioner såvida ni inte tanker använda RPS över nätverket genom DX4020. Om detta är fallet, fortsätt då till nästa avsnitt.

#### 6.1 Förvald programmerad IPkonfiguration

DX4020 levereras med följande förvald IP-adress:

- Förvalt IP konfigurationsnummer: DHCP
- Förvald port: 7700
- Förvalt DHCP enhetsnamn: Cxxxxxx xxxxx = sista 6 siffrorna i MAC-adressen

#### 6.2 Identifikation av MAC-hårdvarans adress

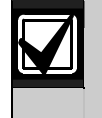

MAC-adressens etikett finns ovanför Xporten.

Denna adress är hårdvarukodad i DX4020 under tillverkning och kan inte ändras. Adressen är sex bitar (tolv siffror) lång och återfinns på etiketten på den stora metallbox som är fastlödd i DX4020.

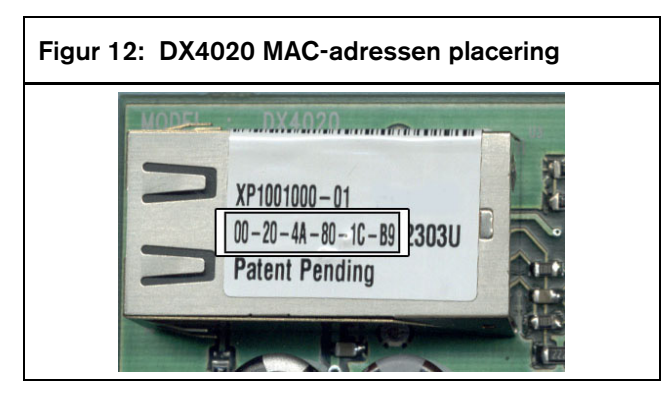

#### 6.3 För att få en IP-adress

Gå till nätverks administratören med MAC-adressen. Administratören kan då tilldela en IP-adress till DX4020.

En IP-adress identifierar en dator eller enhet i ett TCP/IP-nätverk. Nätverk använder protokollet TCP/IP och IP-adresser för att kunna styra meddelanden till rätt destination. Format för en IP-adress är en 32-bitars numerisk adress som skrivs som fyra nummerblock med punkter mellan numren. Varje nummer kan vara mellan 0 till och med 255. Till exempel skulle **172.17.10.70** kunna vara en IP-adress. Inom ett eget nätverk kan en IP-adress tilldelas helt fritt så länge den är unik inom nätverket. Om man emellertid kopplar upp nätverket mot Internet krävs att man använder registrerade IP-adresser (kallade Internetadresser) för att undvika sammanblandning.

#### 6.4 Tilldelning av första IP-adress

Lä detta avsnitt innan du fortsätter. Kontrollera också att DX4020 har spänning och att Ethernetnätverkets anslutning RJ-45 finns på plats.

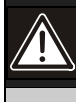

För att använda Telnet för konfigurationsprogrammet måste den PC som används för att konfigurera DX4020 och själva DX4020enheten finna på samma gateway (den enhet som ansluter LAN till WAN).

Använd Telnet för att kommunicera med DX4020 och för att skapa dess parametrar för kommunikationen.

När väl DX4020 är konfigurerad och har fått en IP-adress kan man utnyttja telnet från valfri plats i nätverket för att ändra konfigurationsparametrarna.

#### 6.4.1 Översikt över ARP-kommandon

När man har en IP-adress och nätverkets administratör bekräftat att allt är klart, starta då DOS (från Windows®) i valfri PC i det nätverk som skall användas. Använd ARP-programmet för att temporärt tilldela IP-adressen för DX4020 till sin hårdvaruadress i värd-PC:n. ARP-programmet finns installerat i biblioteket /WINDOWS (i Windows<sup>®</sup> 95, Windows 98, Windows Millennium) eller biblioteket \WINNT (i Windows 2000 och Windows XP) vid förvals installation.

För DOS (vanligen i C:\windows) kan följande kommandon användas.

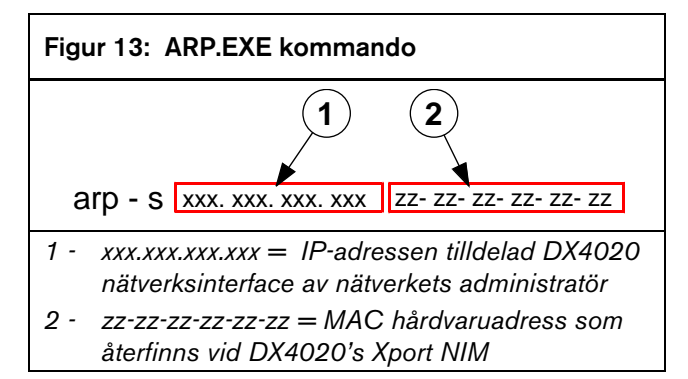

I de avsnitt som följer beskrivs i detalj hur man använder ARP-kommandon för att tilldela en IP-adress till en DX4020 nätverksadapter.

#### 6.4.2 ARP-kommandon som används

- Öppna ett DOS-fönster från startmenyn genom att välja Start → Kör.
- 2. När dialogrutan för Kör visas, skriv in cmd och klicka på **OK**.

Ett DOS-fönster visas.

 Skriv in följande på linjen för DOS-kommandot: arp -s 172.17.10.70 00-20-4a-12-04-0e [ENTER]

172.17.10.70 skulle kunna vara ett exempel på IPadress som tilldelats av nätverksadministratören och 00-20-4a-12-04-0e skulle kunna vara ett exempel på MAC hårdvaruadress från DX4020.

Om kommandot åtlyds av datorn kommer den att svara med en uppmaning (visad till höger) och detta innebär att adressen accepterades.

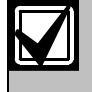

Det finns inga tecken som visar att operationen genomfört på rätt sätt. Att ett felmeddelande saknas indikerar att funktionen utförts korrekt.

4. Verifiera att IP-adressen skrivits in på rätt sätt i ARP-tabellen genom att skriva: arp -g [ENTER]

| Figur 14: arp ·                                                                                                    | g                                                                                                    |                                                                   |       |
|----------------------------------------------------------------------------------------------------|----------------------------------------------------------------------------------------------------|-------------------------------------------------------------------|-------|
| MS-DOS Prompt                                                                                                    |                                                                                                    |                                                                   | . B X |
| <pre>Microsoft(R) Windows 98<br/>(C)Copyright Microso<br/>C:\UINDOWS&gt;arp -g<br/>Interface: 172.17.10.11<br/>Internet Address<br/>172.17.10.20<br/>172.17.10.70<br/>172.17.11.34<br/>C:\UINDOWS&gt;_</pre> | ft Corp 1981-1999.<br>6 on Interface 0x200<br>Physical Address<br>00-10-27-4F-71-58<br>00-10-40-95-ac-d6<br>00-20-4a-51-19-8C<br>00-20-4a-51-19-8C<br>00-20-4a-11-19-8C | 0003<br>Type<br>dynamic<br>dynamic<br>static<br>static<br>dynamic |       |

Detta kommando visar internetadressen (IP ADDRESS) och motsvarande fysisk adress (MAC hårdvaruadress). På tredje raden i tabellen i *Figur* 14 visas att den lokala PC:n bekräftar DX4020 med MAC-adress 00-20-4a-51-19-8c och temporärt tilldelad IP-adress 172.17.10.70.

Nätverket använder denna tabell för att identifiera enheter och länka signaler. Antal enheter och andra "typer" som "dynamisk," beror på använt nätverk och det antal enhetstyper som denna PC kommunicerat med. Det viktigt att identifiera den enhet du installerat och att verifiera att den nu tilldelats en IP-adress.

# 6.5 Användning av Telnet för att avsluta konfigurationen

Om du använder operativsystemet Windows 95/98, se avsnitt 6.5.1 Användning av Windows 95/98 Telnet.

Om du använder operativsystemet Windows 2000/XP, se avsnitt 6.5.2 Använd Telnet med Windows 2000/XP.

#### 6.5.1 Användning av Windows 95/98 Telnet

- 1. Öppna ett DOS-fönster från Startmenyn genom att välja **Start**  $\rightarrow$  **Run**.
- 2. I dialogrutan för Kör, skriv in telnet [ENTER]. Applikationen Telnet startas upp.
- 3. Välj <u>Anslut</u> → <u>Fjärrs</u>ystem...

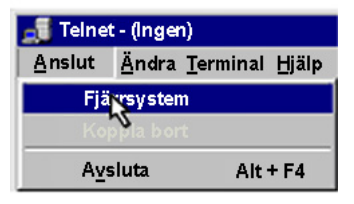

Fönstret Anslut visas.

| Anslut            |        | × |
|-------------------|--------|---|
| <u>V</u> ärdnamn: |        | ¥ |
| Port:             | telnet | ¥ |
| <u>T</u> erm.typ  | vt100  | • |
| <u>A</u> nslut    | Lämna  |   |

4. Skriv in IP-adressen för DX4020 (den IP-adress som tilldelades DX4020 i föregående avsnitt) i fältet för Värdnamn.

I detta exempel är IP-adressen 172.17.10.70. Skriv in 1 i fältet Port och lämna fältet Term.typ oförändrat som vt100.

| Anslut             |              | × |
|--------------------|--------------|---|
| <u>V</u> ärdnarmn: | 172.17.10.70 | ¥ |
| Port:              | 1            | ¥ |
| <u>T</u> erm.typ   | vt100        | - |
| <u>A</u> nslut     | Lämna        |   |

5. Klicka på Anslut och vänta några sekunder för att meddelandet om anslutningsfel "Kunde inte öppna anslutning till 72.17.10.70." skall visas.

| Anslutnir | ng misslyckades                         | × |
|-----------|-----------------------------------------|---|
| 8         | Lyckades inte ansluta till 172.17.10.70 |   |
|           | ОК                                      |   |

Klicka på OK för att åter öppna Telnet-fönstret.

6. Upprepa Steg 3.

I detta läge, lämna allt som det är med undantag för att i fältet **Port** skriva in 9999. Klicka nu på **Anslut**.

| Anslut             |              | × |
|--------------------|--------------|---|
| <u>V</u> ärdnarmn: | 172.17.10.70 | ¥ |
| Port:              | 9999         | ¥ |
| <u>T</u> erm.typ   | vt100        | • |
| <u>A</u> nslut     | Lämna        |   |

7. Meddelandet "Tryck Enter för att gå till inställningsläge" visas. Tryck [ENTER].

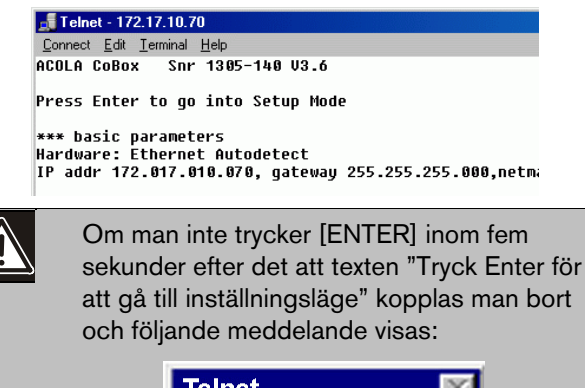

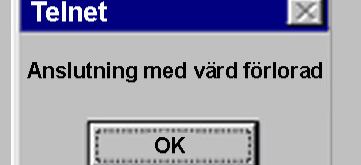

8. Om man trycker på [ENTER] inom fem sekunder efter det att texten "Tryck Enter för att gå till inställningsläge" visas bör följande text dyka upp på skärmen:

```
MAC address 00204A801E5C
Software version 01.3 (030612) XPTE
Press Enter to go into Setup Mode
*** basic parameters
Hardware: Ethernet TPI
IP addr 172.30.3.186, no gateway set
 enabled
                   enabled
                   enabled
                   enabled
                   enabled
ECHO is
                   disabled
Encryption is
                    disabled
Enhanced Password is disabled
*********
Datagram Type 00
Pack Cntrl: 00
    TCP Keepalive : 45s
ARP cache timeout: 600s
Mail server: 0.0.0.0
Unit
Domain
Recipient 1:
Recipient 2:
*** Trigger 1
Serial Sequence: 00,00
CP1: X
CP2: X
CP3: X
Message :
Priority: L
```

9. Tryck [0] och sedan [ENTER] för att skriva in konfigurationen för basservern.

```
Change Setup : Ø Server conFiguration

1 Channel 1 configuration

2 Channel 2 configuration

5 Expert acttings

6 Security

7 Factory defaults

8 Exit without save

9 Save and exit Your choice ? 0
```

Om DX4020 nätverksinterface tidigare varit programmerat med en IP-adress visas denna inom parentes (enligt nedan).

Till exempel, om denna DX4020 tidigare programmerats med IP-adress 172.30.3.36, skall denna ändras till adress 190.200.128.219.

10. Tryck på följande knappar för att programmera rätt IP-adress: 190.200.128.219 [ENTER]

Om man använder DHCP (Dynamic Host Configuration Protocol) skall följande skrivas in: 0.0.0.0 [ENTER].

Se avsnitt 5.7 i *D6600 NetCom Systemguide* (P/N: 4998122712) vid användning av DHCP.

**S**|9

Om detta behövs, svara **Y** och skriv in IP-adressen till Gateway som: 190.200.128.1 [ENTER].

Gateway IP behövs endast om man använder ett Wide Area Network (WAN). I ett lokalt nätverk (LAN) behöv normalt ingen Gateway. Gateway IP behöver bara ändras om PC Gateway IP är annorlunda än Gateway IP för ansluten DX4020.

Följande visas:

#### Netmask: Number of Bits for Host Part (0=default) (08)

Om förvald Netmask behöver ändra, ange då antalet bitar som motsvarar den Netmask som ditt system använder (se *Tabell 4*). Om DHCP används, tryck [ENTER].

Kontakta din nätverksadministratör för mer information.

Tryck [ENTER] efter det att rätt antal bitar för Netmask skrivits in.

| Tabell 4: Netmask-adresser |                 |                |             |  |  |
|----------------------------|-----------------|----------------|-------------|--|--|
|                            |                 |                |             |  |  |
| Värd-<br>bitar             | Netmask         | Värd-<br>bitar | Netmask     |  |  |
| 1                          | 255.255.255.254 | 17             | 255.254.0.0 |  |  |
| 2                          | 255.255.255.252 | 18             | 255.252.0.0 |  |  |
| 3                          | 255.255.255.248 | 19             | 255.248.0.0 |  |  |
| 4                          | 255.255.255.240 | 20             | 255.240.0.0 |  |  |
| 5                          | 255.255.255.224 | 21             | 255.224.0.0 |  |  |
| 6                          | 255.255.255.192 | 22             | 255.192.0.0 |  |  |
| 7                          | 255.255.255.128 | 23             | 255.128.0.0 |  |  |
| 8                          | 255.255.255.0   | 24             | 255.0.0.0   |  |  |
| 9                          | 255.255.254.0   | 25             | 254.0.0.0   |  |  |
| 10                         | 255.255.252.0   | 26             | 252.0.0.0   |  |  |
| 11                         | 255.255.248.0   | 27             | 248.0.0.0   |  |  |
| 12                         | 255.255.240.0   | 28             | 240.0.0.0   |  |  |
| 13                         | 255.255.224.0   | 29             | 224.0.0.0   |  |  |
| 14                         | 255.255.192.0   | 30             | 192.0.0.0   |  |  |
| 15                         | 255.255.128.0   | 31             | 128.0.0.0   |  |  |
| 16                         | 255.255.0.0     |                |             |  |  |

12. Om DHCP används visas följande:

#### Change DHCP device name ()?(N) \_

Om man vill tilldela denna enhet ett namn om används i nätverket, tryck  $\mathbf{Y}$  och skriv sedan in namnet med upp till 16 tecken och tryck sedan [ENTER]. Tryck annars [ENTER] direkt.

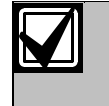

Om man planerar att använda RPS över ett nätverk genom denna enhet måste ett unikt namn skrivas in här. Detta namn måste sedan talas om för den person som skall programmera centralapparaten.

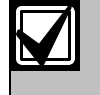

Om inget DHCP namn anges, används defaultnamn Cxxxxx (där xxxxx är de sex sista siffrorna I MAC-adressen).

 Ändra lösenordet för Telnet genom att trycka [Y] och sedan skriva in önskat lösenord, eller tryck [ENTER] för att behålla förvalt "No."

#### Change telnet config password (N) \_

Denna text anger den inställningsskärm som visats tidigare.

Om ett lösenord anges, notera detta och förvara noteringen på ett säkert sätt. Om lösenordet glöms bort eller förloras kan DX4020 inte utnyttja Telnet förrän den sänts tillbaka till fabrik och återställts.

| 1 Channel 1 configuration<br>3 E-mail settings<br>5 Expert settings<br>6 Security<br>7 Factory defaults<br>8 Exit without save<br>9 Save and exit<br>6                                       | Your choice ? |
|----------------------------------------------------------------------------------------------------|---------------|
| Disable SNMP (N) N                                                                                                    |               |
| SNMP Community Name (public):                                                                                                    |               |
| Disable Telnet Setup (N) N                                                                                                    |               |
| Disable TFTP Firmware Update                                                                                                    | (N) N         |
| Disable Port 77FEh (N) N                                                                                                    |               |
| Disable Web Server (N) N                                                                                                    |               |
| Disable ECHO ports (Y) Y                                                                                                    |               |
| Enable Encryption (N) N                                                                                                    |               |
| Enable Enhanced Password (N)                                                                                                    | N             |
| Change Setup:<br>Ø Server configuration<br>1 Channel 1 configuration<br>3 E-mail settings<br>5 Expert settings<br>6 Security<br>7 Factory defaults<br>8 Exit without save<br>9 Same and exit | Your choice ? |

- 14. Tryck [1] [ENTER] för att komma till konfiguration av kanal 1 (Channel 1).
- 15. Tryck [Enter] för att acceptera förvald överföringshastighet (Baud Rate) på (9600). Om inte 9600 är förvald hastighet, skriv då in 9600 och tryck [ENTER] för att ändra den.

Tryck [Enter] för att acceptera förvalt I/F-läge på
 4C. Om detta inte är förvalt, skriv in [4c]
 [ENTER] för att ändra det.

#### I/F Mode (4C) ?

17. Tryck [ENTER] för att acceptera förvalt flöde (Flow) på 00. Om 00 inte är förvalt, skriv in [00] [ENTER] för att ändra.

### Flow (00) ?

 Ange ett unikt portnummer för LAN-nätverket som enheten är ansluten till och tryck sedan [ENTER].

#### Port No (7700) ?

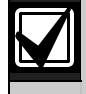

Datagram typ 07 måste användas om portnumret inte är detsamma som för D6680.

För att kunna använda Datagram 02 eller 07 måste Xportmodulen ha version 1.5d eller högre. Se *Device Installer Operation and Installation Guide* (P/N: 4998138688) för mer information.

Portnumret som visas här är ett exempel och behöver inte vara samma som används.

19. Tryck [ENTER] för att acceptera förvalt anslutningssätt (ConnectMode) som CC. Om CC inte är förvalt, skriv in [cc] [ENTER] för att ändra.

#### ConnectMode (CC) ?

- 20. Ange Datagram beroende på centralapparat:
  - DS7240V2/DS7220V2: Tryck [02] och hoppa till punkt 23.
  - **DS7400XiV4+:** Tryck [07] och gå till punkt *21*.

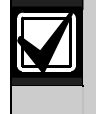

För mer information om Datagram typer, se *D6600 System Guide* (P/N: 4998122712).

- 21. Tryck [ENTER] fyra gånger för att ange 0.0.0.0 som remote IP adress.
- 22. Ange samma portnummer som används för D6680.

23. Om du vill använda kryptering, välj 6- Security i huvudmenyn och följ sedan stegen nedan.

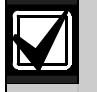

Om kryptering används för DX4020 måste den även användas hos D6680 med identisk nyckel.

Använd mjukvara för nätverksinterfacet DX4020 måste vara version 1.2 eller högre. För kontroll av version, använd Telnet för enheten och versionen visas under fem sekunder innan knappen [Enter] trycks in.

#### Figur 15: Kryptering för DX4020

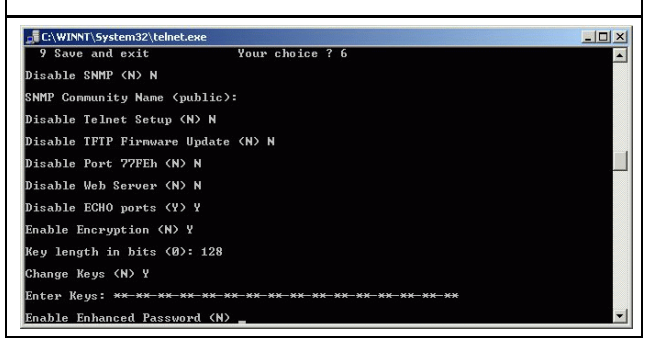

- 24. Vid Disable SNMP (N) N, tryck [ENTER].
- 25. Vid SNMP Community Name ( ):, tryck [ENTER].
- 26. Vid Disable Telnet Setup (N) N, tryck [ENTER].
- 27. Vid Disable Port 77FEh (N) N, tryck [ENTER].
- 28. Vid Disable Web Server (N) N, tryck [ENTER].
- 29. Vid Disable ECHO ports (Y) Y, tryck [ENTER].
- 30. Vid Enable Encryption (N), tryck [Y].
- 31. Vid nyckellängden (Key length) i bitar (0), skriv in 128 och tryck sedan [ENTER].
- 32. Ändra nycklar (Change keys) (N), tryck 'Y'.
- Ange nyckelbitar enligt programmering i D6680-E120. Dessa 16 byte (32 tecken) bör stämma överens. Förvalt värde är 01-02-03-04-05-06-07-08-09-10-11-12-13-14-15-16.
- 34. Vid Enable Enhanced Password (N), tryck [ENTER].
- 35. Välj 9 i huvudmenyn för att spara och avsluta Telnet.
- 35.36. Ett meddelande om förlorad anslutning visas.
- 37. Klicka på **OK** för att stänga Telnet-fönstret.
- 38. För att bekräfta att IP-adressen konfigurerat på rätt sätt, PING IP-adressen och kontrollera svaret.

39. Vid C:\>, skriv in PING <IP-adress> och tryck sedan [ENTER].

Fyra svarsmeddelanden skall tas emot, vilket bekräftar att DX4020 kommunicerar i nätverket.

Konfigurationen av nätverksinterfacet DX4020 är nu komplett. Upprepa proceduren för eventuellt andra DX4020-enheter som också skall användas.

#### 6.5.2 Använd Telnet med Windows 2000/XP

För att utföra konfiguration av IP-adress för DX4020 måste Telnet startas.

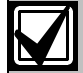

Det är nödvändigt att logga in i Windows 2000 på administratörsnivå.

I exemplen som följer används IP-adress 172.17.10.70 och MAC-adress 00-20-4a-72-04-0e.

- 1. Öppna DOS från Startmenyn med **Start**  $\rightarrow$  **Kör**.
- Skriv in cmd och klicka på OK i dialogboxen för Kör.

Ett kommandofönster visas:

| Command Prompt                                                                        | _ [] ×  |
|---------------------------------------------------------------------------------------|---------|
| Microsoft Windows 2000 [Version 5.00.2195]<br>(C) Copyright 1985-2000 Microsoft Corp. | <b></b> |
| C:\>_                                                                                 |         |
|                                                                                       | •       |

Färgerna har kastats om i bilden ovan för att ge tydligare text. I verkligheten visas fönstret med vit text på svart bakgrund

3. Skriv in Telnet och tryck [ENTER] vid C:\>.

#### Command Prompt

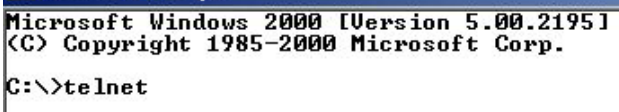

4. Skriv in open (mellanslag) IP ADRESS (mellanslag) PORTNUMMER efter Microsoft Telnet>.

Exempel: open 172.17.10.70 1.

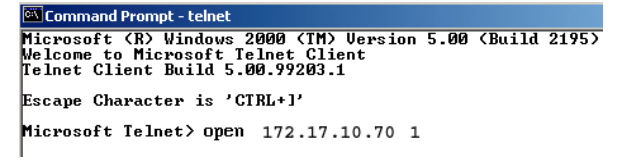

Anslutningen misslyckas första gången. Detta är normalt.

5. Skriv in samma sekvens igen men denna gång anges portnumret 9999 istället för 1.

Exempel, open 172.17.10.70 9999.

 Scommand Promp: telnet
 \_\_\_\_\_X

 Microsoft (R) Windows 2000 (TH) Uersion 5.00 (Build 2195)
 \_\_\_\_\_

 Welcome to Microsoft Telnet Client
 \_\_\_\_\_\_

 Telnet Client Build 5.00.99283.1
 \_\_\_\_\_\_

 Escape Character is 'CTRL+1'
 \_\_\_\_\_\_\_

 Microsoft Telnet> open 172.17.10.70 1
 \_\_\_\_\_\_\_

 Connecting Io 172.17.10.70 ...Could not open a connection to host on port 1 :
 \_\_\_\_\_\_\_\_\_

 Microsoft Telnet> open 172.17.10.70 9999
 \_\_\_\_\_\_\_\_\_\_

Tryck [F3] för att visa sista inskrivna raden, tryck Baksteg över porten och ändra till 9999.

- Tryck [ENTER] och menyn för DX4020 bör öppnas.
- 7. Följ nu steg 7 till och med 37 i Avsnitt 6.5.1 Användning av Windows 95/98 Telnet.

# 7. Programmering av centralapparat

Se avsnitt gällande DX4020 i centralapparatens manualen för programmeringsinstruktioner.

## 8. Godkännanden

Nätverksinterface DX4020 är godkänt enligt följandeUL L:

- FCC Del 15 beträffande utstrålning, ledning
- CE

# Noteringar

Bosch Security Systems AB Askims Verkstadsväg 17 436 34 Askim, Sweden +46 (0)31-939200

© 2004 Bosch Security Systems F01U500988B

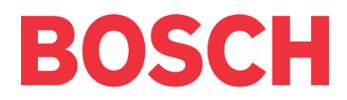